# 

En la CAN-016, portamos las bibliotecas de funciones con soporte para displays gráficos y pantallas sensibles al tacto o touch screens, que incluye Dynamic C en su versión 8, para su utilización con el display PG320240FRST de Powertip. Aprovechamos el hardware de lectura de touch screen desarrollado en la CAN-020, y agregamos una opción a nuestra propia biblioteca de funciones: *Cika320240FRST.lib*, donde alojaremos las funciones para aprovechar el controlador ADS7846.

## Hardware

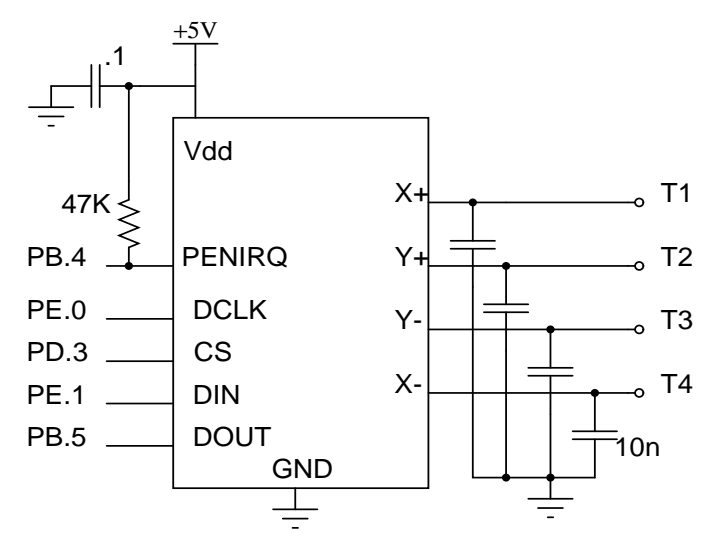

El hardware es el desarrollado en la CAN-020, simplemente asignamos los pines de la interfaz serie a pines del Rabbit, e implementaremos la interfaz por software.

#### Desarrollo del driver

- Como vimos en la CAN-014, debemos portar las funciones de más bajo nivel:
- → \_adcTouchScreen(): es la que realiza la lectura del chip controlador de la touchscreen
- → *TsActive()*: es la que monitorea la presión sobre la touchscreen.

## \_adcTouchScreen()

Esta función es la encargada de leer el chip controlador, devolviendo un valor entre 0 y 4095. Dado que el ADS7846 es un conversor de 12-bits, muy similar al ADS7843, podemos aprovechar gran parte del software original que Rabbit desarrollara para el OP7200, salvando las leves diferencias de hardware:

```
int _adcTouchScreen( int cmd )
{
#asm
;------
; Send CMD to the touchscreen ADC to get the x,y coordinate's.
;------
ld de, PDDR
```

ld a, (PDDRShadow) res 3,a ioi ld (de),a ;Assert Chip Select ld (PDDRShadow),a ;Update shadow register push ip ; save off IP state ipset 1 ; set interrupt priority to level 1 b,8 ld ld l,(ix+cmd) .cmdcontinue: ld de, PEDR ld a, (PEDRShadow) res 0,a ioi ld (de),a ld (PEDRShadow),a ;set CLK bit low ;CLK SDI data bit into AD ld a,l and a,0x80 cp a,0x80 jr nz,.cmdbitlow .cmdbithigh: ld a,(PEDRShadow) set l,a ioi ld (de),a ld (PEDRShadow),a jr .cmdCLK .cmdbitlow: ld a,(PEDRShadow) res 1,a ioi ld (de),a ld (PEDRShado (PEDRShadow),a .cmdCLK: ld de, PEDR ld a, (PEDRShadow) set 0,a ;set CLK bit High ioi ld (de),a ld (PEDRShadow) ;CLK SDI data bit into AD (PEDRShadow),a sla l djnz .cmdcontinue pop ip pop WAIT\_50usX(1); ;-----\_\_\_\_\_ ; Get the x,y coordinate's from the touchscreen ADC. ;----ld de,PE ld a,(PEDRShadow) res 1,a de PEDR ioi ld (de),a ld b,12 ld iy,0x0000 push ip ; save off IP state ipset 1 ; set interrupt priority to level 1 .rd\_touchscreen: ld de, PEDR a, (PEDRShadow) ld res 0,a ioi ld (de),a ;set CLK bit low ;CLK SDI data bit into AD ld (PEDRShadow),a ld de, PBDR ioi ld a,(de)

```
a,0x20
     and
     rra
     rra
     rra
     rra
     rra
     ld
          d,0
     ld
          e,a
     ld
        hl,iy
                 hl,de
     or
     ex
                 de,hl
     rl
                 de
     ex
                 de,hl
     ld
         iy,hl
         de,PEDR
     1d
     ld
         a,(PEDRShadow)
         0,a
ld (de),a
     set
                                   ;set CLK bit low
     ioi
                                    ;CLK SDI data bit into AD
     ld (PEDRShadow),a
     djnz .rd_touchscreen
     ;
          Un-assert chip select and preset the CLK line low, for the next
     ; conversion cycle.
      ;--
                       _____
        de, PDDR
     ld
     ld
        a, (PDDRShadow)
     set 3,a
     ioi
          ld (de),a
                                   ;Un-assert Chip Select on ADC
     ld
          (PDDRShadow),a
                                   ;Update shadow register
     ld
        de, PEDR
     ld
          a, (PEDRShadow)
     res 0,a
ioi ld (de),a
                                   ;set CLK bit low
                                   ;CLK SDI data bit into AD
     ld (PEDRShadow),a
     ld
                 hl,iy
     pop
           ip
#endasm
```

La macro *WAIT\_50usX()* que utilizamos pertenece al cuerpo de la biblioteca de funciones. En nuestro desarrollo utilizamos un loop, el usuario puede utilizar lo que más le convenga.

## TsActive()

}

Esta función es la encargada de detectar la presencia de presión sobre la pantalla, entregando '0' mientras no hay presión y un valor diferente cuando la hay. Con un chip controlador como el ADS7846, esto es una tarea fácil, dado que dispone de un pin destinado específicamente a esta tarea. Simplemente deberemos invertir la señal *PENIRQ* por software, ya que esta señal toma el valor '0' al detectar presión.

Como tenemos pensado hacer crecer esta biblioteca en el futuro, agregando diversas opciones de hardware de lectura de touch screen, utilizamos ensamblado condicional en varias partes del código. No lo incluímos en el ejemplo por claridad.

#### Inicialización

Debemos configurar los ports utilizados y mantener el CS en estado inactivo (1 lógico), para lo cual no necesitamos realizar modificaciones sobre el código original de la biblioteca.

## Calibración

A fin de poder seguir re-utilizando la mayor cantidad posible de código y ejemplos, conservamos el esquema de *TS\_R4096.LIB* para guardar y recuperar las constantes de calibración en el user block, descripto en la CAN-014, y tal como hiciéramos en la CAN-016.

El esquema de calibración utiliza la teoría desarrollada en la CAN-015 y CAN-020, con las constantes en una estructura:

```
typedef struct
{
    int x_offset;
    int y_offset;
    float x_gainfactor;
    float y_gainfactor;
} tc_cal;
```

1- Obtención de las constantes de calibración asociando dos puntos en pantalla del display  $(X_1; Y_1)$  y  $(X_2; Y_2)$ , con las coordenadas devueltas por el sistema de touch screen  $(x_1; y_1)$  y  $(x_2; y_2)$ , como se observa en *TsCalib()*:

```
_adcCalibTS.x_offset = x1;
_adcCalibTS.y_offset = y1;
_adcCalibTS.x_gainfactor = (float)LCD_XS/(float)(x2-x1);
_adcCalibTS.y_gainfactor = (float)LCD_YS/(float)(y2-y1);
```

2- Corrección de los datos al momento de usarlos, como se observa en TsXYvector():

```
*xkey -= _adcCalibTS.x_offset;
*ykey -= _adcCalibTS.y_offset;
*xkey = (int) (*xkey*_adcCalibTS.x_gainfactor);
*ykey = (int) (*ykey*_adcCalibTS.y_gainfactor);
```

La calibración de la touch screen se puede realizar con la utilidad *CAL\_TOUCHSCREEN.C*, que viene incluída en la distribución de Dynamic C versión 8, en el directorio: <RABBIT\_PATH>\Samples\OP7200\LCD\_TouchScreen.

Una vez calibrada, cada vez que carguemos un nuevo ejemplo, la rutina de inicialización recuperará las

constantes del user block, por lo que la pantalla seguirá funcionando. Si bien la calibración depende de las condiciones de temperatura, es lo suficientemente estable para aplicaciones de selección y para los alcances de esta nota de aplicación.

Si recibimos algún error respecto a la existencia o estructura del user block, podemos generarlo mediante la utilidad *CHANGE\_USERBLOCK.C*, que se adjunta.

#### **Ejemplos**

Si bien la mayoría de los ejemplos que vienen para el OP7200 funcionan con menores modificaciones, hemos incluído el mismo utilizado en la CAN-016, mostrando gran parte de las posibilidades gráficas. Para que este y

otros ejemplos se ejecuten correctamente, deberemos primero calibrar la touchscreen, y guardar las constantes en el user block.

```
// Usamos el hardware de lectura de la touch screen basado en ADS7846
#define TSCONTROLLER 2
/* Esto incluye la biblioteca de funciones de Cika que soporta el display de 320x240 de
Powertip */
#use "Cika320240FRST.lib"
#memmap xmem
// íconos
#use "ledon_bmp.lib"
#use "ledoff_bmp.lib"
#use "button_bmp.lib"
int led1,led2;
fontInfo fi8x10,fi10x12,fi6x8;
void led1show(int state)
{
       if (state)
              glXPutBitmap(8, 8, 90,90, ledon_bmp);
       else
               glXPutBitmap(8, 8, 90,90, ledoff_bmp);
}
void led2show(int state)
{
       if (state)
               glXPutBitmap(208, 8, 90,90, ledon_bmp);
       else
               glXPutBitmap(208, 8, 90,90, ledoff_bmp);
}
unsigned long userX;
                             // Área de botones
void main()
int btn;
       brdInit();
                              // Inicializa hardware
       glInit();
                              // Inicializa biblioteca de funciones gráficas
       glXFontInit ( &fi6x8,6,8,0x20,0x7E,Font6x8 );
                                                            // Inicializa tipografía
       glBlankScreen();
                                                            // borra pantalla
       userX = btnInit( 3 );
       btnCreateBitmap(userX,1,0,110,0,1,button_bmp,90,90);
                                                                    // define botones
       btnCreateBitmap(userX,2,200,110,0,1,button_bmp,90,90);
       btnAttributes(userX,1,0,0,0,0);
       btnAttributes(userX,2,0,0,0,0);
       led1=1;
       led2=0;
       while (!btnDisplayLevel(userX,1)); // Muestra todos los botones de nivel 1
       led1show(led1==1);
       led2show(led2==1);
       glPrintf(4,230,&fi6x8,"Demo Cika320240FRST.lib, Cika Electronica S.R.L.");
          while (1) {
               costate {
                                             // waitfor debe ir dentro de un costate
                      waitfor ( ( btn = btnGet(userX) ) >= 0 );
```

```
switch (btn) {
    case 1:
        led1^=1;
        led1show(led1);
            break;
    case 2:
        led2^=1;
        led2show(led2);
            break;
    }
}
```

Las bibliotecas *led\_on.lib*, *led\_off.lib* y *button.lib* fueron generadas con la utilidad fbmcnvtr, provista con Dynamic C. Convierte fonts y bitmaps a formato library. Lo mismo que con *Cika320240FRST.lib*, deben estar listadas en el archivo índice de biblioteas de funciones (*LIB.DIR* o equivalente)

Para que algunos ejemplos compilen correctamente, deberemos proveer una función buzzer(), aunque no es necesario que realice alguna función en particular. Esto se debe a que las funciones de la biblioteca GLTOUCHSCREEN.LIB incluyen soporte para "keyclick".

int buzzer()
{
}

}